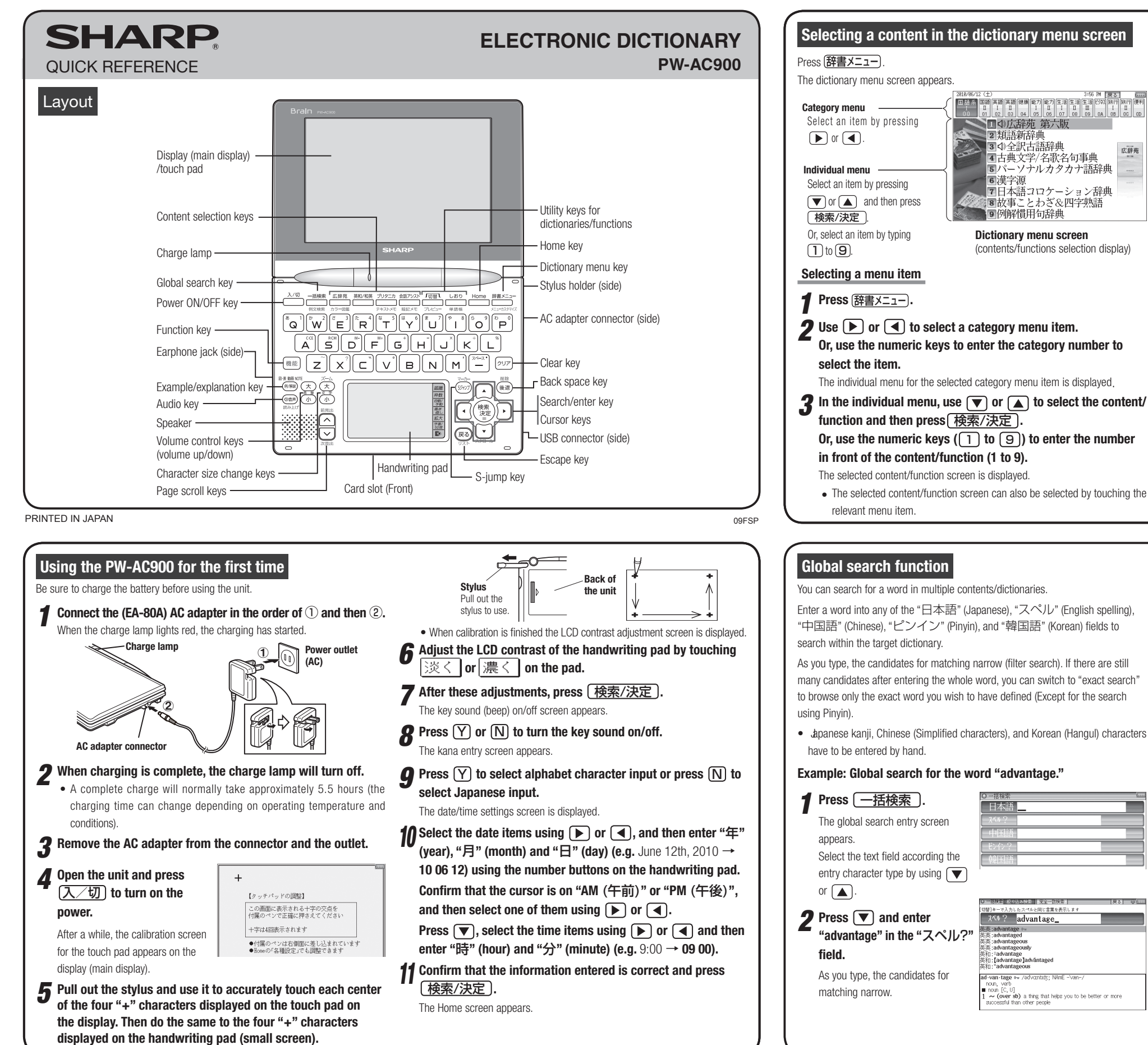

## Selecting a function in the Home screen

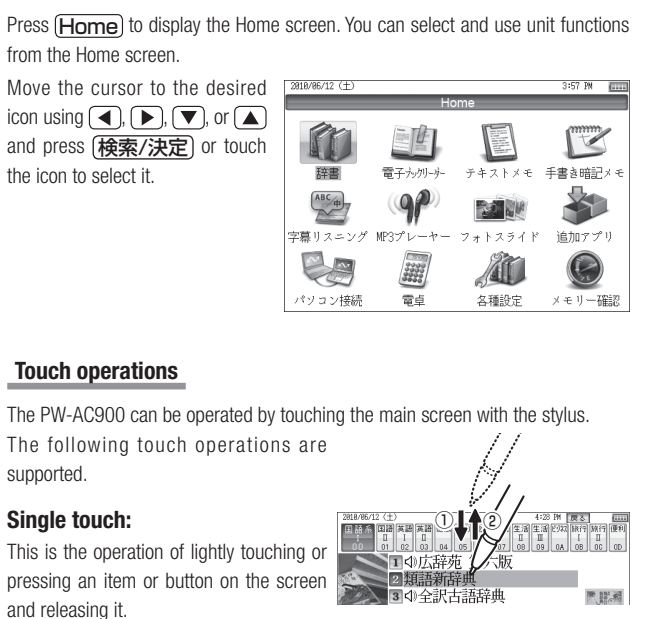

#### Double touch:

2010/00/12 (上)
 10 読み (日本)
 10 読み (日本)
 10 (日本)
 10 (日本)
 10 (日本)
 10 (日本)
 10 (日本)
 10 (日本)
 10 (日本)
 10 (日本)
 10 (日本)
 10 (日本)
 10 (日本)
 10 (日本)
 10 (日本)
 10 (日本)
 10 (日本)
 10 (日本)
 10 (日本)
 10 (日本)
 10 (日本)
 10 (日本)
 10 (日本)
 10 (日本)
 10 (日本)
 10 (日本)
 10 (日本)
 10 (日本)
 10 (日本)
 10 (日本)
 10 (日本)
 10 (日本)
 10 (日本)
 10 (日本)
 10 (日本)
 10 (日本)
 10 (日本)
 10 (日本)
 10 (日本)
 10 (日本)
 10 (日本)
 10 (日本)
 10 (日本)
 10 (日本)
 10 (日本)
 10 (日本)
 10 (日本)
 10 (日本)
 10 (日本)
 10 (日本)
 10 (日本)
 10 (日本)
 10 (日本)
 10 (日本)
 10 (日本)
 10 (日本)
 10 (日本)
 10 (日本)
 10 (日本)
 10 (日本)
 10 (日本)
 10 (日本)
 10 (日本)
 10 (日本)
 10 (日本)
 10 (日本)
 10 (日本)
 10 (日本)
 10 (日本)
 10 (日本)
 10 (日本)
 10 (日本)
 10 (日本)
 10 (日本)
 10 (日本)
 10 (日本)
 10 (日本)
 10 (日本)
 10 (日本)
 10 (日本)
 10 (日本)
 10 (日本)
 10 (日本)
 10 (日本)
 10 (日本)
 10 (日本)
 10 (日本)
 10 (日本)
 10 (日本)
 10 (日本)
 10 (日本)
 10 (日本)
 10 (日本)
 10 (日本)
 10 (日本)
 10 (日本)
 10 (日本)
 10 (日本)
 10 (日本)
 10 (日本)
 10 (日本)
 10 (日本)
 10 (日本)
 10 (日本)
 10 (日本)
 10 (日本)
 10 (日本)
 10 (日本)
 10 (日本)
 10 (日本)
 10 (日本)
 10 (日本)
 10 (日本)
 10 (日本)
 10 (日本)
 10 (日本)
 10 (日本)
 10 (日本)
 10 (日本)
 10 (日本)
 10 (日本)
 10 (日本)
 10 (日本)
 10 (日本)
 10 (日本)
 10 (日本)
 10 (日本)
 10 (日本)
 10 (日本)
 10 (日本)
 10 (日本)
 10 (日本)
 10 (日本)
 10 (日本)
 10 (日本)
 10 (日本)
 10 (日本)
 10 (日本)
 10 (日本)
 10 (日本)
 10 (日本)
 10 (日本)
 10 (日本)
 10 (日本)
 10 (日本)
 10 (日本)
 10 (日本)
 10 (日本)
 10 (日本)
 10 (日本)
 10 (日本)
 10 (日本)
 10 (日本)
 10 (日本)
 10 (日本)
 10 (日本)
 10 (日本)
 10 (日本)
 10 (日本)
 10 (日本)
 10 (日本)
 10 (日本)
 10 (日本)
 10 (日本)
 10 (日本)
 10 (日本)
 10 (日本)
 10 (日本)

4古典文学/名歌名句事典

5パーソナルカタカナ語辞典

7日本語コロケーション辞典 8故事ことわざ&四字熟語

(contents/functions selection display)

3 ◇ 全訳古語辞典

9例解慣用句辞典

Dictionary menu screen

2 類語新辞曲

6 漢字源

This is the operation of touching the same place twice on the screen.

On the dictionary list screen, for example, a candidate is selected by the first touch and the screen is switched by the second touch.

Global search function

You can search for a word in multiple contents/dictionaries

Enter a word into any of the "日本語" (Japanese), "スペル" (English spelling). "中国語" (Chinese), "ピンイン" (Pinyin), and "韓国語" (Korean) fields to search within the target dictionary.

As you type, the candidates for matching narrow (filter search). If there are still many candidates after entering the whole word, you can switch to "exact search' to browse only the exact word you wish to have defined (Except for the search

• Japanese kanji, Chinese (Simplified characters), and Korean (Hangul) characters have to be entered by hand.

一括秋索 認り込み検索 完全一般検索

∧»? advantage\_

; advantageousiy ; ªadvantage ; [advantage]adväntaged ; \*advantageous

I-van-tage 🗤 /əd/vo:ntid3; NAmE

と同じ言葉を表示しま

(over sb) a thing that helps you to be better or more uccessful than other people

#### Example: Global search for the word "advantage."

Press 一括検索 The global search entry screen Select the text field according the entry character type by using **9** Press  $\bigtriangledown$  and enter "advantage" in the "スペル?" As you type, the candidates for

**了** Press //切替() to search by "exact search".

> The list of words corresponding to your entry appears.

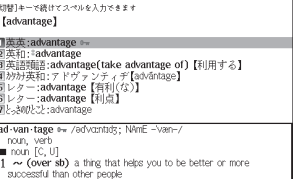

〇 一括後常 約9込み検索 完全一部投索

To change the entry, press (切母) to return to the filter search screen and enter again.

## $\checkmark$ Select the desired word using $\bigcirc$ or $\bigcirc$ and press 検索/決定)

The details screen of the word appears along with its definitions.

• To return to the previous screen, press 戻る

# Preview display function

If many candidates are listed for a word and it is difficult to decide which word is the correct one, the preview display will help you by providing a brief note about each word.

Each time you press (機能) (/切替) "プレビュー" (preview) while candidates are listed, the preview display will be shown on the bottom shown on the right, or turned off in this order. (The preview display is turned off i this screen example.)

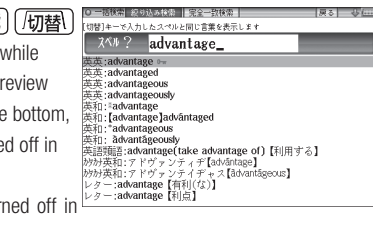

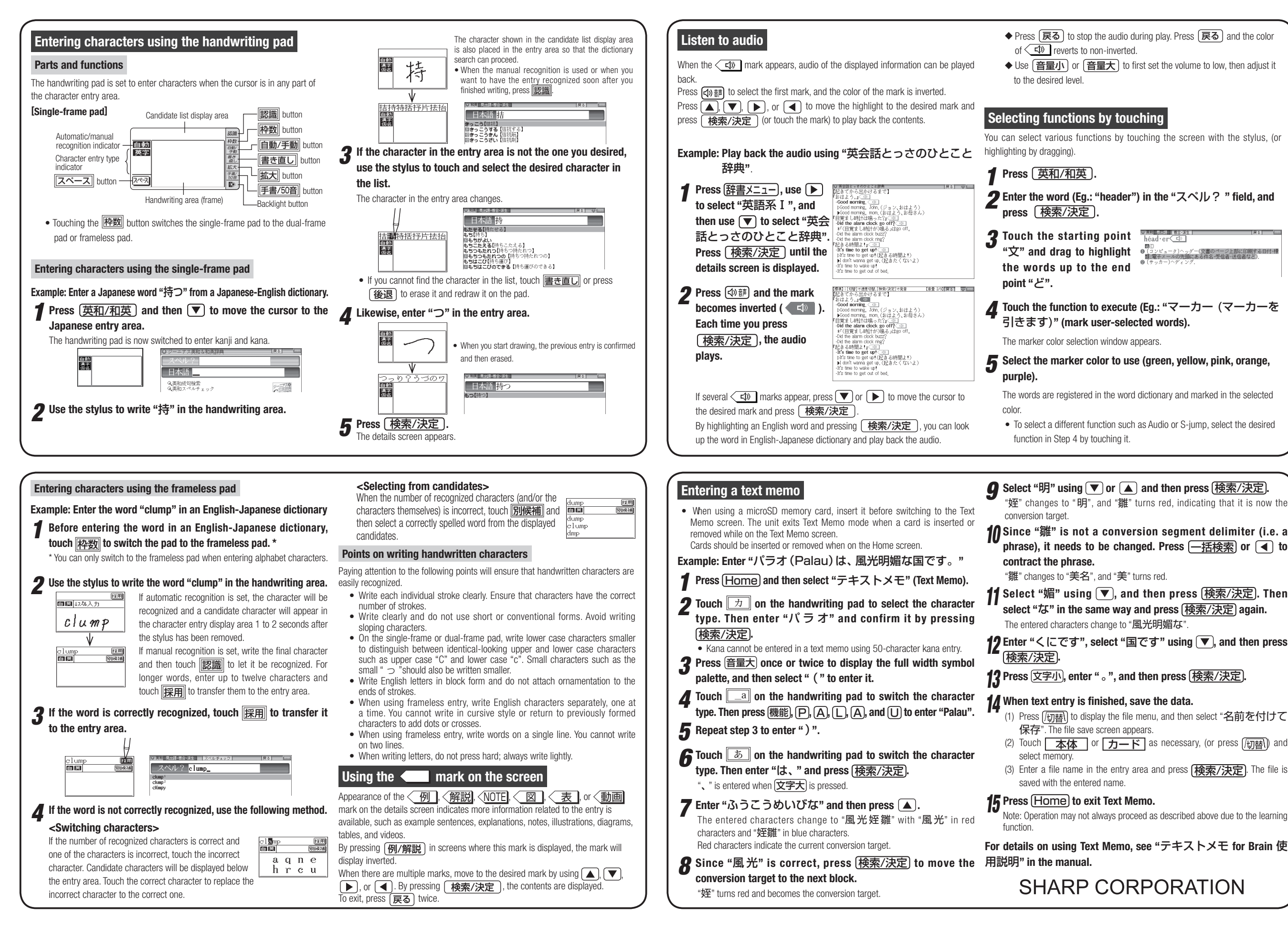